# **CHE-**อันตอนการใช้ระบบ CHE QA ONLINE ระดับหลักสูตร สำหรับADMIN คณะ **QA Online**

Presentation by orawan thanoosorn

| 01.                                                                             | 02.                                                                                        |
|---------------------------------------------------------------------------------|--------------------------------------------------------------------------------------------|
| Admin คณะกำหนดหลักสูตร<br>ที่สังกัดคณะ                                          | Admin คณะกำหนดผู้ใช้<br>งานระดับหลักสูตร                                                   |
| 03.                                                                             | 04.                                                                                        |
| Admin คณะประชุมชี้แจงเกี่ยวกับ<br>ระบบงานในการรายงานผลหลักสูตร<br>ในระบบ CHE-QA | Admin คณะส่งชื่อผู้ใช้งานและรหัสผ่าน<br>เพื่อเข้ากรอกข้อมูล Input ในระบบ<br>รายงานข้อมูลใน |
| 05.                                                                             | 06.                                                                                        |
| Admin คณะเข้าระบบเพื่อตรวจสอบ                                                   | Admin คณะกดยืนยันส่ง                                                                       |

ประเมินตามตัวบ่งชี้ ในระบบ

#### **CHE-QA** Online

## ผลการประเมินหลักสูตร

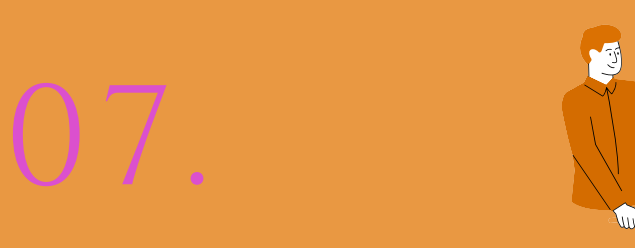

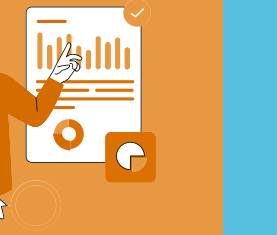

# 08.

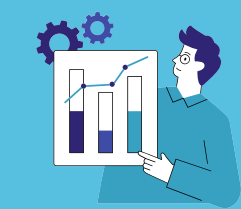

# Admin คณะกดยืนยันส่ง ผลการประเมินหลักสูตร

## มหาวิทยาลัยกดส่งเข้าระบบ CHE QA

# ขั้นตอนการดำเนินงาน ประกันคุณภาพการศึกษาภายใน

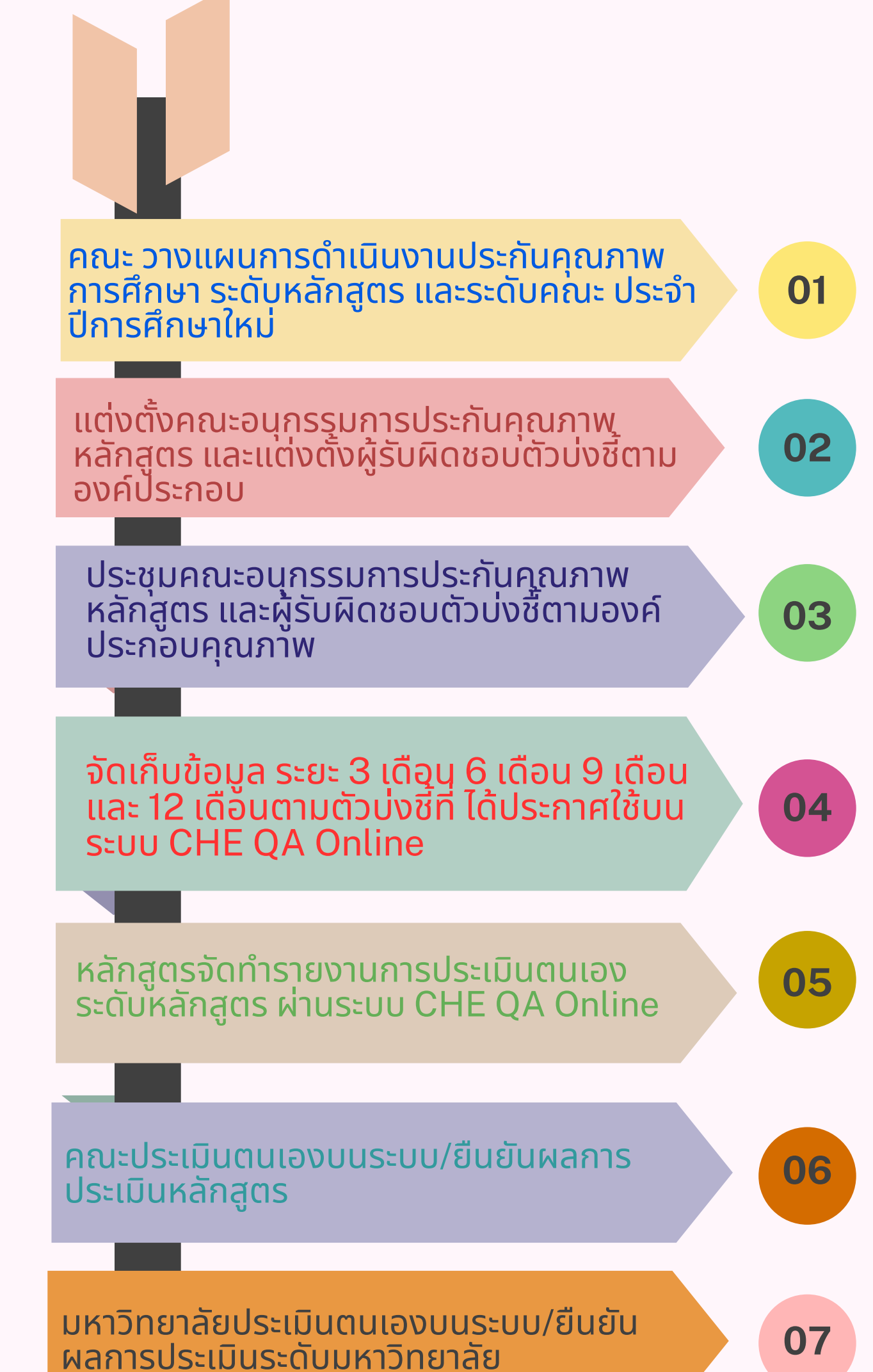

#### มหาวิทยาลัยส่งผลการประเมินผ่านระบบ CHE QA Online ภายใน 120 นับจากสิ้น ปีการศึกษา

**80** 

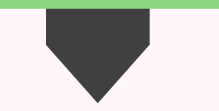

# ขั้นตอนที่ 1 การเข้าระบบ สำหรับหลักสูตร **CHE QA Online**

1. เข้าใช้งานผ่านเว๊บ เบราว์เซอร์ Google Chrome ที่ http://202.28.55.16 3/cheqa3d2566/

## 2. Login เข้าใช้งานระบบ

4.เลือกมหาวิทยาลัยทักษิณ

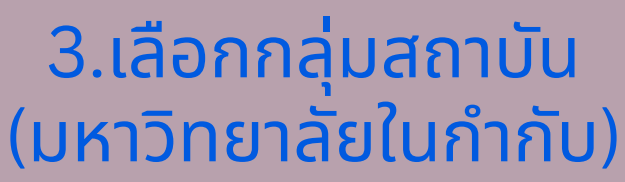

5.ป้อนชื่อผู้ใช้งานโดย กรอกชื่อผู้ใช้งาน (Username) และรหัส ผ่าน (Password)

6. ระบบแจ้งให้ผู้ใช้งานจดจำชื่อ มหาวิทยาลัยไว้เพื่อใช้งานครั้งถัดไป ผู้ใช้งานระบบสามารถจำข้อความ จำมหาวิทยาลัยไว้ ให้แสดงผลเครื่องหมายถูก

## 7. คลิกปุ่มเข้าสู่ระบบเพื่อ Login เข้าสู่ระบ<sup>ุ</sup>บ Admin ระดับหลักสูตร

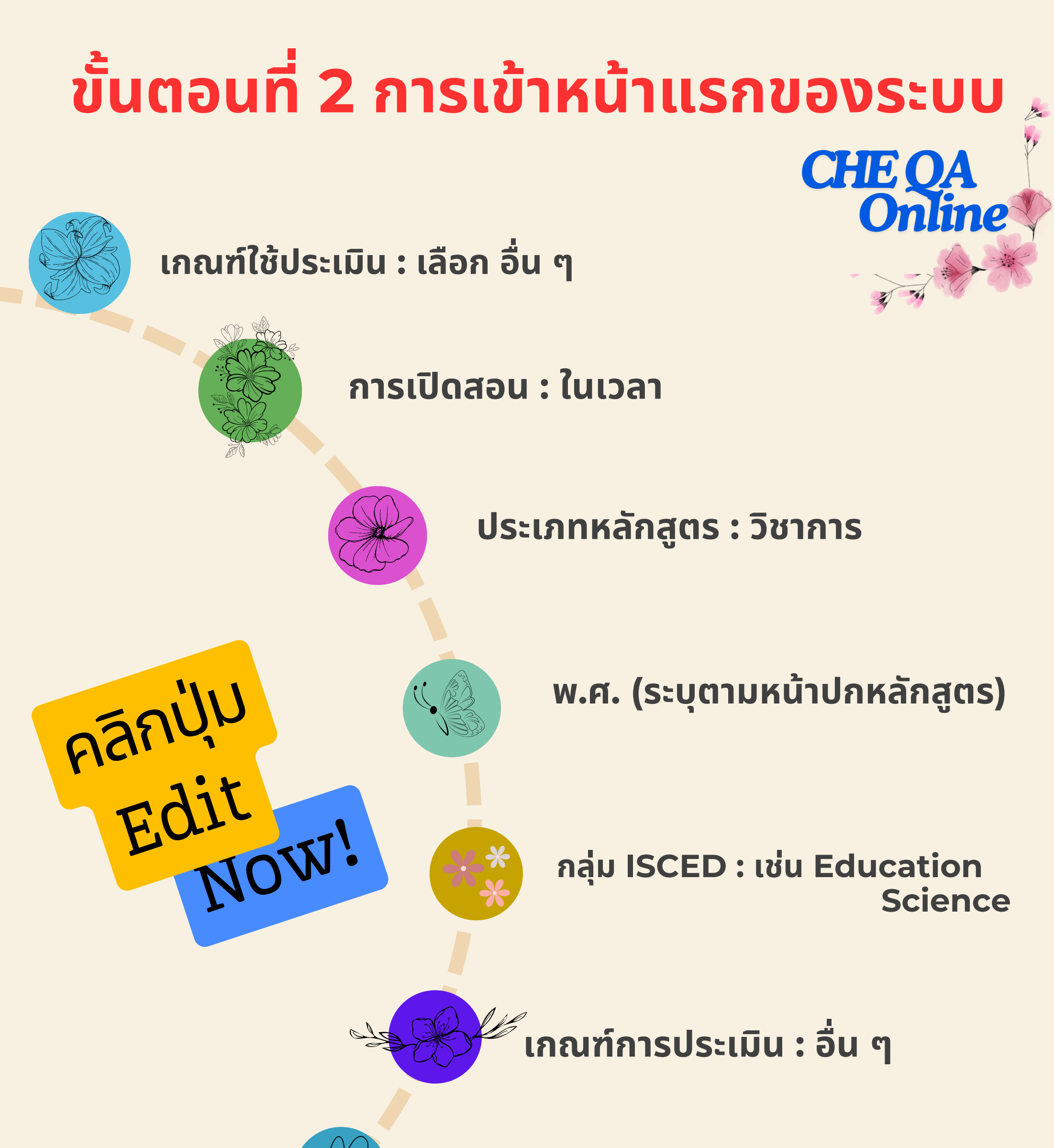

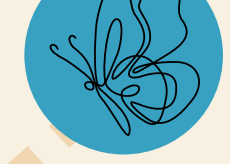

## หลักสูตร : ใหม่-ปรับปรุง

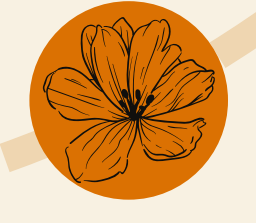

### สถานการณ์ : เปิด-ปิด

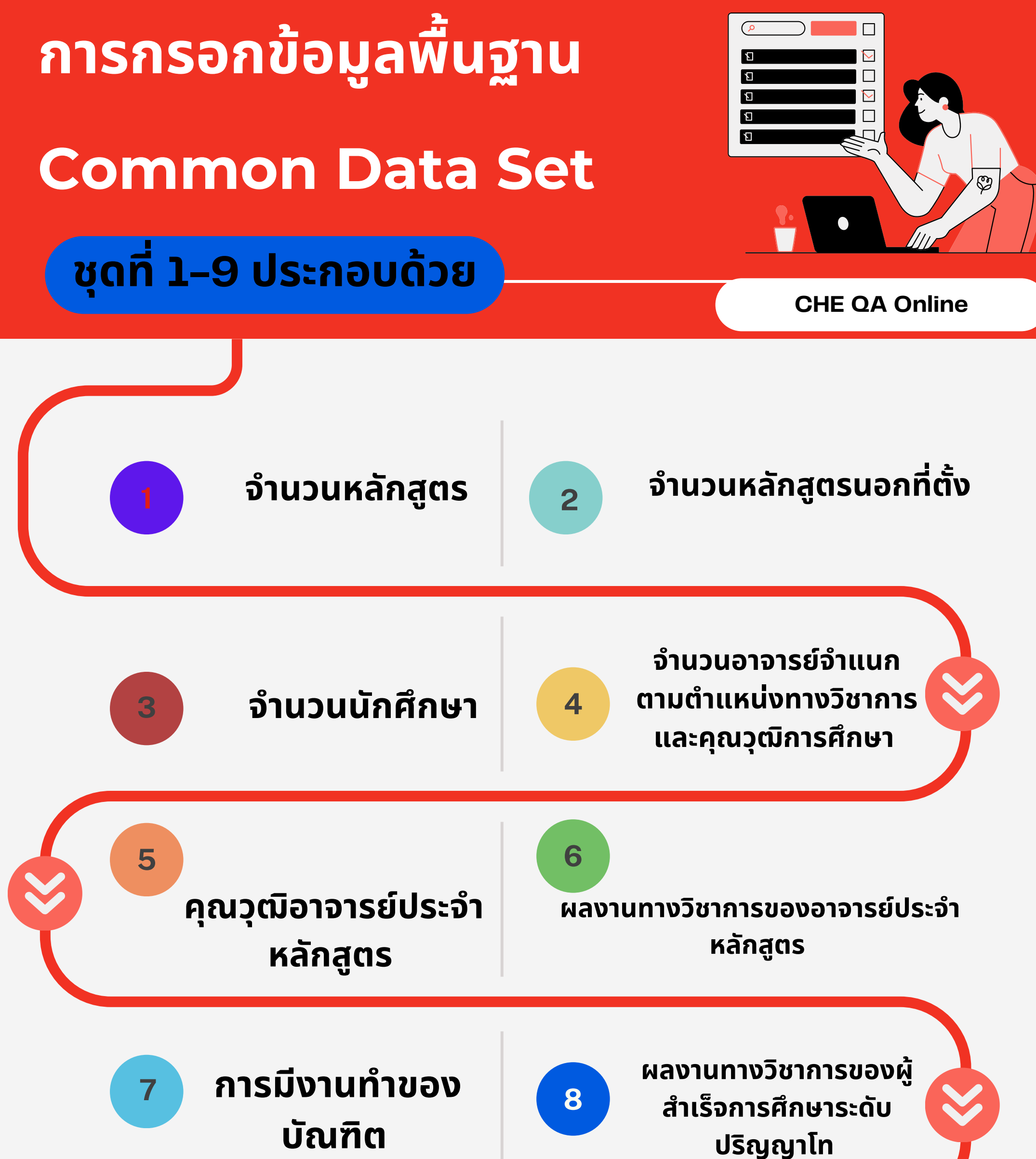

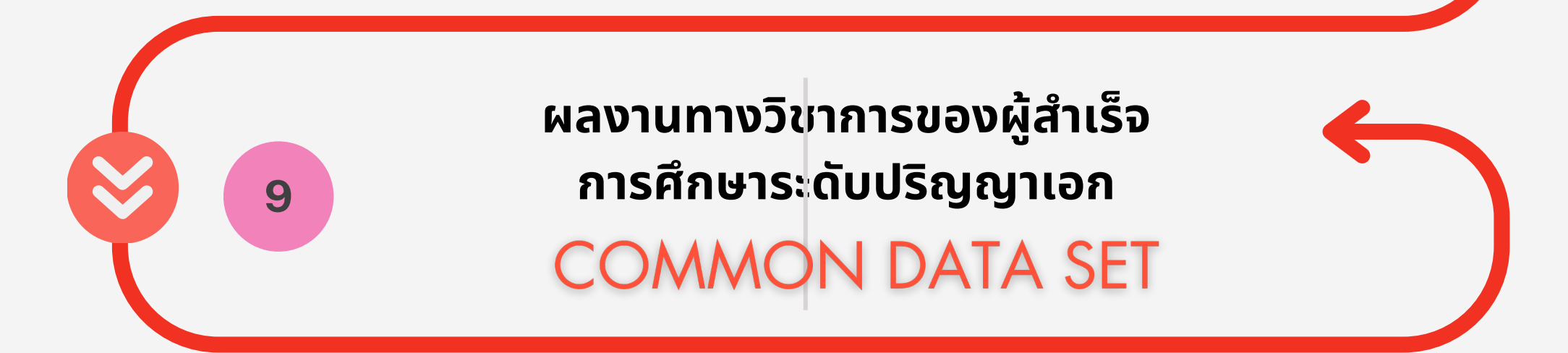

ขั้นตอนการบันทึกข้อมูลพื้นฐาน

# กรอกข้อมูลพื้นฐาน Common Data Set

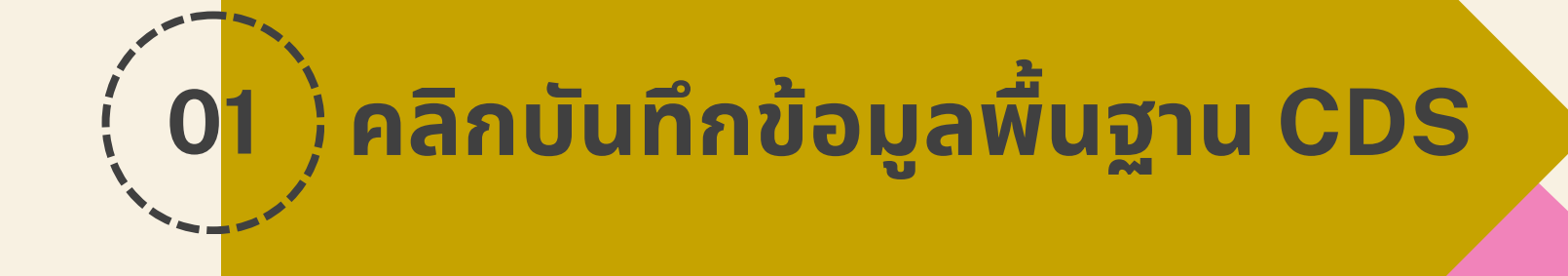

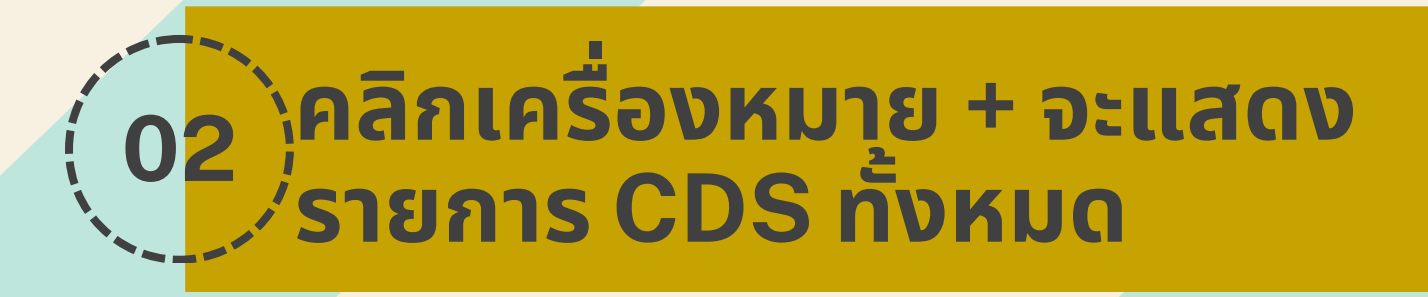

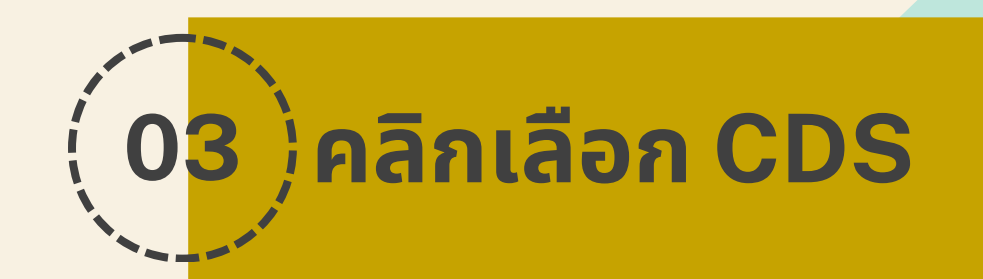

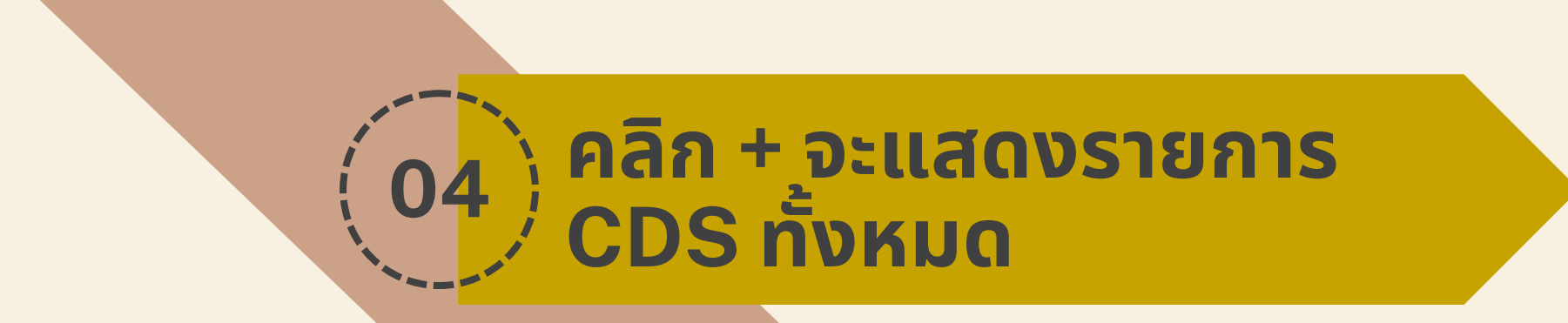

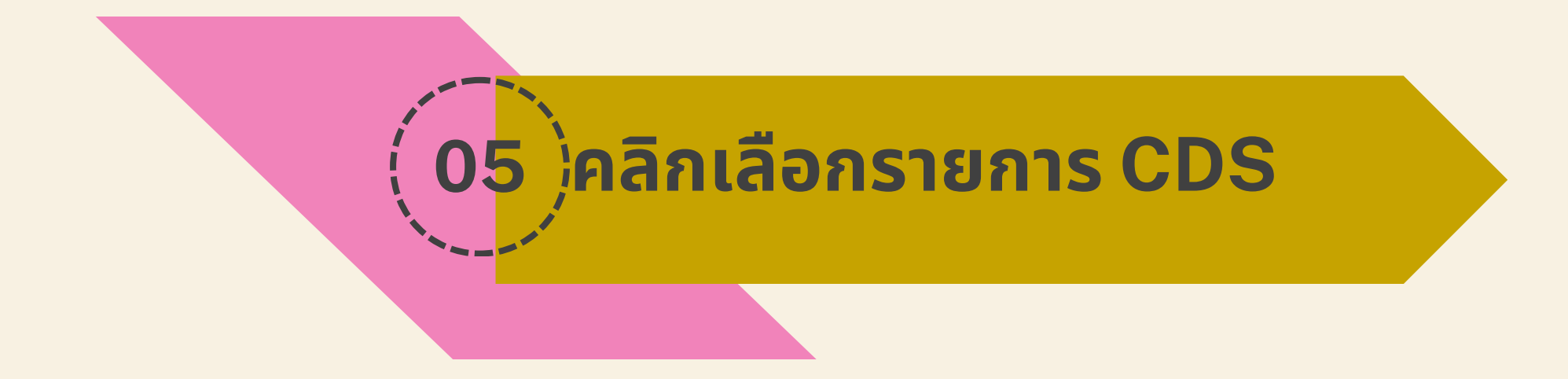

# ขั้นตอนที่ 3 การกรอกข้อมูลหมวดที่ 1

# ข้อมูลทั่วไป ประกอบด้วย

อาจารย์ผู้รับผิดชอบหลักสูตร -หลักสูตรเดียว จำนวน 5 คน -หลักสูตรแบบคลัสเตอร์ วิชาเอกละ 3 คน

อาจารย์ประจำหลักสูตร -เล่ม มคอ.2 -สมอ.08

อาจารย์ผู้สอน -เล่ม มคอ.2 -สมอ.08

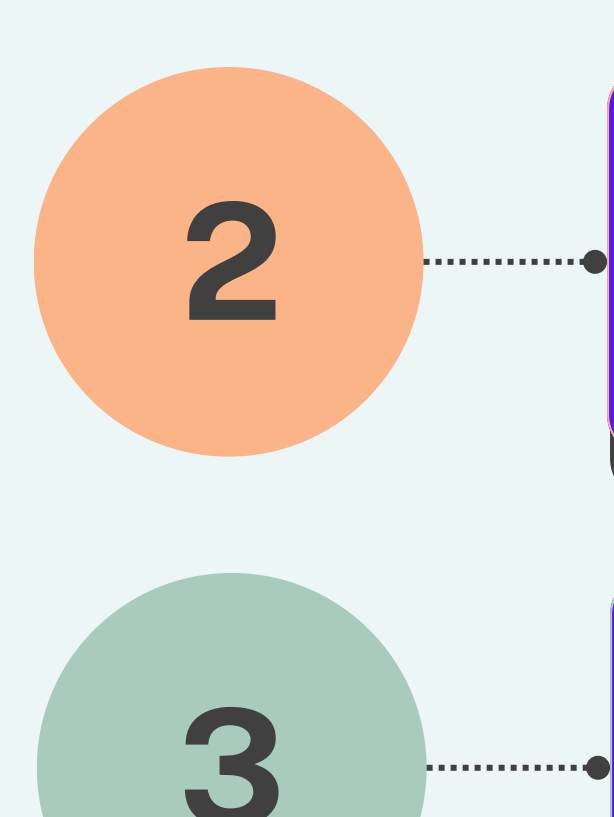

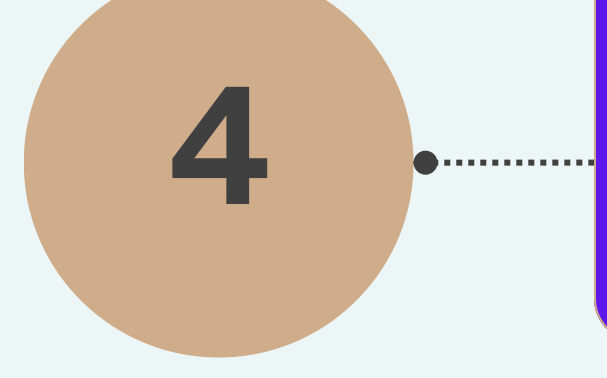

## สถานที่จัดการเรียนการสอน

#### ้วิทยาเขตสงขลา/วิทยาเขตพัทลุง

# แสดงผลหน้าจอ

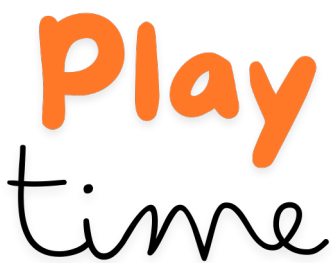

ขั้นตอนการบันทึก/แก้ไขข้อมูลอาจารย์ time ผู้รับผิดชอบหลักสูตร

# ส่วนที่ 1

<mark>เป็นข้อมูลเกี่ยว</mark>กับวุฒิการศึกษาสูงสุด <mark>และตำแหน่งทางวิช</mark>าการ โดยให้ เลือกจาก <mark>ตัวเลือกที่มีอยู่เมื่อเลือ</mark>กเสร็จแล้วให้คลิก <mark>ปุ่มบันทึกข้อมู<sup>้</sup>ลส่วนแร</mark>ก เพื่อ บันทึก ข้อมูล.

# ส่วนที่ 2

<mark>เป็นข้อมูลเกี่</mark>ยวกัคุณสมบัติอาจารย์ที่ <mark>ปรึกษาวิทยา</mark>นิพนธ์หลัก / การ ค้นคว้า ðas:

# ส่วนที่ 3

# เป็นข้อมูลเกี่ยวกับประวัติผลงานทางวิชาการ ของอาจารย์ประจำหลักสูตรที่ตีพิมพ์หรือเผย แพร่ และจำนวนบทความที่ได้รับการอ้างอิง

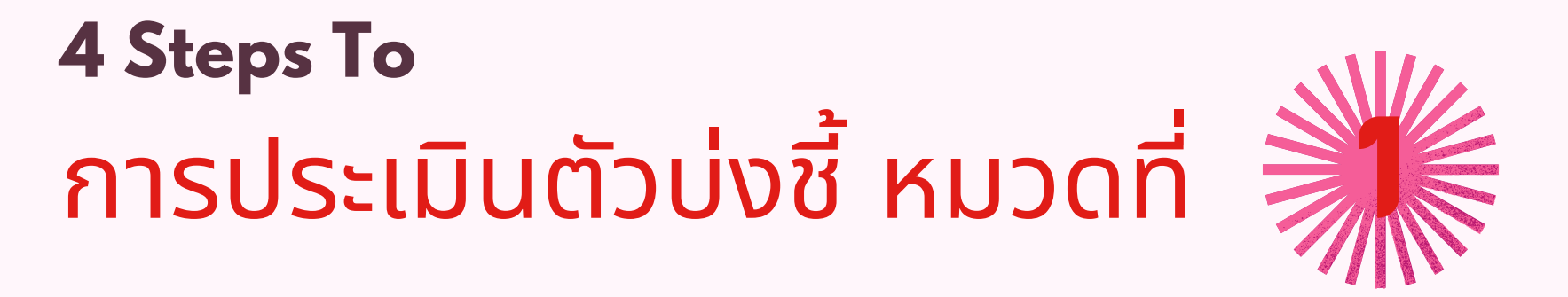

้ตัวบ่งชี้ 1.1 การบริหารจัดการหลักสูตรตาม ้เกณฑ์มาตรฐานหลักสูตรที่กำหนดโ้ดย สกอ.

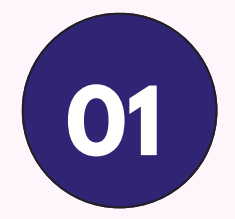

้ให้เลือกคลิก ประเมินตัวบ่งชี้ หน้าจอจะแสดง ผลให้บันทึกผลการดำเนินงาน

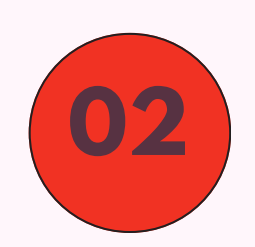

เลือก บันทึกผลการดำเนินงาน ของเกณฑ์ มาตรฐานแต่ละข้อ <mark>จะปรากฏหน้าจอให้กรอก</mark> ้ข้อมูล ให้เลือกผลการดำเนินงานว่า ผ่านหรือไม่

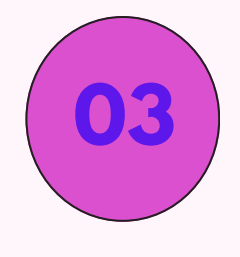

สามารถกรอกผลการดำเนินงาน รายการหลัก ฐาน จากการพิมพ์ขึ้น<mark>มาใหม่</mark> หรือ copy มา จาก โปรแกรม word จากรายงานการประเมินตนเอง SAR

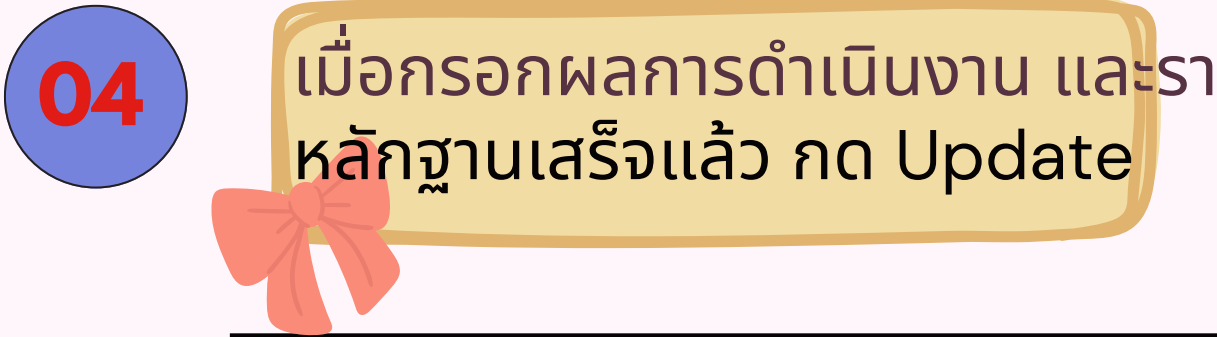

<mark>เมื่อกรอกผลการดำเนินงาน และ</mark>รายการ

# ข้อเสนอแนะ

#### Foundation

ข้อมูลอาจารย์ผู้รับผิดชอบ
หลักสูตร และอาจารย์ประจำ
หลักสูตร จะต้องเป็นไปตามที่
ปรากฏใน มคอ.2 หรือ สมอ.08 ที่
ผ่านมติที่ประชุมสอามหาวิทยาลัย

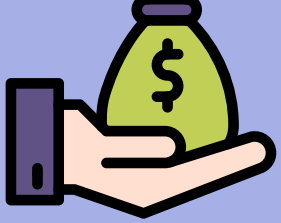

**Distribution** ตรวจสอบทุกขั้นตอนก่อน กดบันทึกทุกครั้ง

5

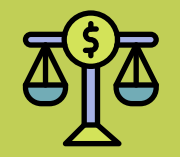

#### Preservation

- การเพิ่มข้อมูลในหมวดที่ 1 ข้อมูลทั่วไป มีความสำคัญมาก ควรเพิ่มข้อมูลให้ถูกต้องและครบ

#### Investing

การเพิ่มข้อมูลอาจารย์ประจำ
หลักสูตร ตาม มคอ.2 สามารถ
เลือกได้ครั้งละมากกว่า 1 คน

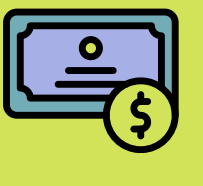

#### Growth

- ในกรณีที่เลือกอาจารย์ผู้รับ ผิดชอบหลักสูตร ซ้ำกับ หลักสูตรอื่น ๆ ระบบจะขึ้น

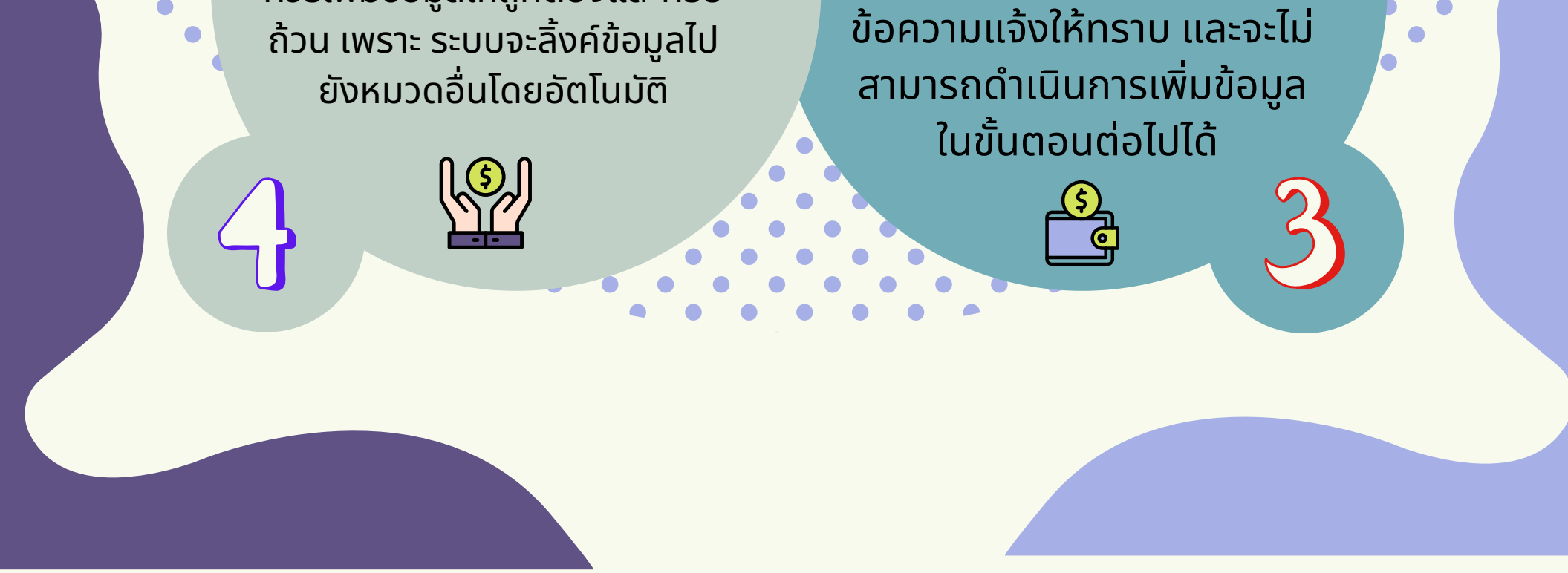

# การรายงานผลการ ประเมิน

 1 ชื่อเกณฑ์การประเมิน "AUN-QA"
รายละเอียดผลการประเมิน ให้กรอกข้อมูล 3 หัวข้อ ดังนี้
บทสรุปผู้บริหารและผลการดำเนินงานโดย สังเขป
รายงานการประเมินคุณภาพการศึกษาภายใน หลักสูตร.....คณะ
รายงานผลการตรวจประเมินคุณภาพการศึกษา ภายใน คณะ......

2. รายการหลักฐาน พร้อมใส่ นาl ที่ต้องการ Link เอกสาร ถ้าทำ Link แล้วข้อความจะเป็นสีฟ้าขีดเส้น องค์ประกอบที่ 1 การกำกับมาตรฐาน องค์ประกอบที่ 2 บัณฑิต องค์ประกอบที่ 3 นักศึกษา องค์ประกอบที่ 4 อาจารย์ องค์ประกอบที่ 5 บริหารหลักสูตร องค์ประกอบที่ 6 สิ่งสนับสนุนการเรียนรู้

# การส่งรายงานการ ประเมิน

#### 6. การส่งรายงานการประเมิน

ดำเนินการเลือก ยืนยันการส่งรายงาน เมื่อกรอกข้อมูลครบถ้วนแล้วผู้รับผิดชอบระดับ หลักสูตร ไม่ต้องดำเนินการในส่วนนี้ การกดส่ง รายงานเนื่องจากงานมาตรฐานและประกันคุณภาพ ให้เป็นหน้าที่ของ Admin ระดับคณะและส่วนงาน ฝ่ายประกันคุณภาพการศึกษา มหาวิทยาลัยทักษิณ โดยผู้รับผิดชอบหลักสูตรได้รับมอบอำนาจหน้าที่จะ ดำเนินการตรวจสอบความถูกต้องครบถ้วนของ ข้อมูล และประสานงานกับผู้ดูแลระบบ CHE QA Online จากสำนักงานกรรมการการอุดมศึกษา (สกอ.) ในการตัดตัวบ่งชี้ที่ไม่มีการดำเนินการใน รอบปีการศึกษาที่ ประเมิน และประธานกรรมการ ยืนยันผลการประเมิน ก่อนทำการส่งข้อมูลซึ่งเป็น ขั้นตอนลำดับสุดท้าย

#### 3. คะแนนผลการประเมิน (5 ผ่าน)

#### 4. คะแนนหรือผลการประเมิน AUN-QA ปีการศึกษาที่ประเมิน 5. เมื่อดำเนินการกรอกข้อมูล ข้อที่ 4.1.1- 4.1.5 ครบถ้วนแล้ว ให้กด Update